## Οδηγίες σύνδεσης στην υπηρεσία

## «OTE Secure Remote Access IP VPN»

**ΜΑC** [OS X version: 10.6.x ή νεότερη]

1. Από το Apple menu [εικ. 1], επιλέξτε **«System Preferences»**.

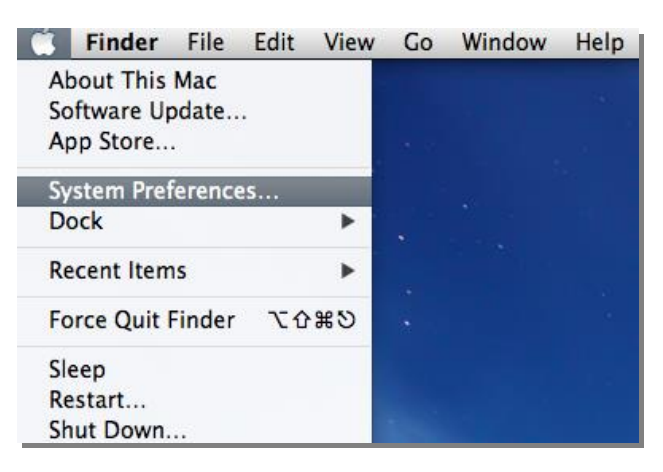

Εικόνα 1- System Preferences

- 000 Loading Network... ▲ ► Show All Q  $\odot$ Personal 13 Q New 清草 0 ..... Dock General Mission Notification Desktop & Language & Text Security & Privacy Screen Save Contro Hardware 6 0 CDs & DVDs Displays Energy Keyboard Mouse Trackpad Print & Scan Sound Internet & Wireless ∦ \* 0 (a)Mail, Contacts & Calendars iCloud Network Bluetooth Sharing System () (A) 9 11 木 0 Dictation & Speech Accessibility Startup Disk Users & Groups Date & Time Software Update Time Machine Parental Controls Other \*F WMV Apple Qmaster Flash Player Flip4Mac WMV
- 2. Από το παράθυρο "System Preferences" [εικ. 2], επιλέξτε το «Network».

Εικόνα 2 - System Preferences

3. Αφού εμφανιστεί το παράθυρο "Network" [εικ. 3], πατήστε το **«+»** στο κάτω μέρος των προσαρμογέων δικτύου στα αριστερά του παραθύρου.

| 000                                                                                                    |                                                                                    | Network             |                                                                      |                                     |     |
|----------------------------------------------------------------------------------------------------|------------------------------------------------------------------------------------|---------------------|----------------------------------------------------------------------|-------------------------------------|-----|
| Show All                                                                                                    |                                                                                    |                     |                                                                      | Q                                   | 8   |
| Wi-Fi     Connected     Bluetooth DUN                                                                                                    | Location: A                                                                        | utomatic<br>Status: | \$ Not Connected Either the cable for iPhoi plugged in or the device | ne USB is not<br>is not responding. |     |
| <ul> <li>Not Connected</li> <li>Bluetooth PAN<br/>No IP Address</li> <li>Huawei Modem<br/>Not Connected</li> <li>USB Ethernet<br/>Not Connected</li> </ul> | <ul> <li><b>3</b></li> <li><b>3</b></li> <li><b>4</b></li> <li><b>4</b></li> </ul> |                     |                                                                      |                                     |     |
| e iPhone USB<br>Not Connected                                                                                                    |                                                                                    |                     | Cat Up Plusteet                                                      | Tathonia                            |     |
| + - 🗱                                                                                                    | prevent further ch                                                                 | anges.              | Assist me                                                            | Revert App                          | bly |

Еıкova 3 - Network

4. Συμπληρώστε το αναδυόμενο παράθυρο [εικ. 4] ως εξής:

| Interface:    | VPN                                                |
|---------------|----------------------------------------------------|
| VPN Type:     | Cisco IPSec                                        |
| Service Name: | Διακριτικό όνομα σύνδεσης<br>π.χ. VPN connection 1 |

| Select the interface | and enter a name for the new service. |
|----------------------|---------------------------------------|
| Interface:           | VPN \$                                |
| VPN Type:            | Cisco IPSec \$                        |
| Service Name:        | VPN connection 1                      |
|                      | Cancel Create                         |

Εικόνα 4 - VPN

5. Πατήστε το κουμπί «Create» [εικ. 4].

Click the lock to prevent further changes.

6. Στο παράθυρο "Network" [εικ. 5], συμπληρώστε τα εξής:

| Server Address:                       | remote.otenet.gr                 |                  |  |
|---------------------------------------|----------------------------------|------------------|--|
| Account Name:                         | Το όνομα χρήστη σε μορφι         | 'n               |  |
|                                       | VRFNAME user xxx@rem             | ote.otenet.ar    |  |
| Password                              | Figdyete to password tour        | νοήστη           |  |
| r abomora.                            |                                  | <u>Vbiloiili</u> |  |
| 000                                   | Network                          |                  |  |
| ▲ ► Show All                          |                                  | Qvpn 🛞           |  |
| Loc                                   | cation: Automatic                | \$               |  |
| Wi-Fi     Connected     Bluetooth DUN | Status: Not Configured           |                  |  |
| Not Connected                         | Server Address: remote.otenet.gr |                  |  |
| Not Connected                         | Account Name: VRFNAME_user_xxx   | @remote.otenet.g |  |
| Not Connected                         | Password: •••••                  |                  |  |
| iPhone USB     Not Connected          | Authentication Set               | ttings           |  |
| • VPN coction 1                       | Connect                          |                  |  |
| + - **                                | Show VPN status in menu bar      | Advanced ?       |  |

Εικόνα 5 – VPN Connection

Assist me... Revert Apply

 Στην συνέχεια, επιλέξτε το κουμπί «Authentication Settings» [εικ. 5] και στο παράθυρο που αναδύεται [εικ. 6] επιλέξτε «Shared Secret» και συμπληρώστε τα εξής:

| Shared Secret: Εισάγετε το password (PSK) του GRO<br>όπως φαίνεται στο Portal. |                                                                                                    |  |
|--------------------------------------------------------------------------------|----------------------------------------------------------------------------------------------------|--|
| Group Name:                                                                    | Το όνομα του GROUP όπως έχει δοθεί από<br>τον ΟΤΕ σε μορφή VRFNAME_ <b>GROUP_</b> x<br>Προσοχή: σε αυτό το πεδίο δεν βάζουμε το alias του<br>Group. |  |

| Shared Secret: | •••••           |
|----------------|-----------------|
| Certificate S  | elect           |
|                |                 |
| Group Name:    | VRFNAME GROUP x |

Εικόνα 6 - Authentication Settings

- 8. Πατήστε το κουμπί «ΟΚ». [εικ. 6]
- Στο παράθυρο "Network" [εικ. 7], πατάμε το κουμπί «Apply» και στην συνέχεια το κουμπί «Connect» για να συνδεθούμε.

| L                                                                                                    | ocation: Automatic                            | \$                                                                                                    |
|----------------------------------------------------------------------------------------------------|-----------------------------------------------|----------------------------------------------------------------------------------------------------|
| Wi-Fi     Connected     Muetooth DUN     Not Connected     Bluetooth PAN     No IP Advress                                                                                | Status:                                       | Not Connected                                                                                                |
| <ul> <li>Huawei Modem<br/>Not Connected</li> <li>USB Ethernet<br/>Not Connected</li> <li>iPhone USB<br/>Not Connected</li> <li>VPN coction 1<br/>Not Connected</li> </ul> | Server Address:<br>Account Name:<br>Password: | remote.otenet.gr         VRFNAME_user_xxx@remote.otenet.g            Authentication Settings         Connect |
| + - ☆▼                                                                                                    | Show VPN status i                             | n menu bar Advanced                                                                                          |

Еıкòva 7 - Connect

 Τέλος, στην περίπτωση που θέλουμε αποσύνδεση, πατάμε το κουμπί «Disconnect» [εικ. 8].

| Show All                                                                                                    | Network                                                                                  | Qvpn                                                                                                    |
|----------------------------------------------------------------------------------------------------|------------------------------------------------------------------------------------------|----------------------------------------------------------------------------------------------------|
| Locati                                                                                                    | on: Automatic                                                                            | ÷                                                                                                    |
| <ul> <li>Wi-Fi<br/>Connected</li> <li>VPN coction 1<br/>Connected</li> <li>Bluetooth DUN<br/>Not Connected</li> <li>Bluetooth PAN<br/>No IP Address</li> <li>Huawei Modem<br/>Not Connected</li> <li>USB Ethernet<br/>Not Connected</li> <li>USB Ethernet<br/>Not Connected</li> <li>IPhone USB<br/>Not Connected</li> </ul> | Status:<br>Connect Time:<br>IP Address:<br>Server Address:<br>Account Name:<br>Password: | Connected<br>00:00:28<br>10:10:10:49<br>remote.otenet.gr<br>VRFNAME_user_xxx@remote.otenet.g<br><br>Authentication Settings<br>Disconnect |
| + - **                                                                                                    | Show VPN status i                                                                        | n menu bar Advanced ?                                                                                                    |
| Click the lock to prevent fur                                                                                                    | rther changes.                                                                           | Assist me Revert Apply                                                                                                    |

Εικόνα 8